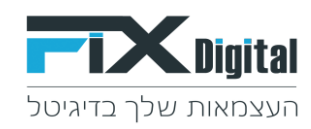

#### <u>סיבור מערכת מיילים ב SMTP</u>

חיבור SMTP למערכת CRM מאפשר חיבור של תיבת מייל אישית של המשתמש כך שכל המיילים הנכנסים והיוצאים יופיעו בתיבת המייל הפרטית. שיי לביייי את בבובייית בבייית לכל מיייתמטיי בנכבד

יש לבצע את ההוראות הבאות<u> לכל משתמש בנפרד</u>

## יש להיכנס בתפריט העליון ל "פרופיל" העדפות שלי

| א דוחות דוא"ל פרופיל | 25 <i>2</i> 5<br>קיצורי דרך לוח שנו | התחל סיור מודרך |            |               |                       |                   |               |
|----------------------|-------------------------------------|-----------------|------------|---------------|-----------------------|-------------------|---------------|
| <u>, т</u>           | מנהל מערכו                          |                 | +          | בחר תהליך 😝   |                       |                   |               |
|                      | admin<br>מנהל מכירות                |                 |            |               |                       |                   |               |
| התנתק<br>ד           |                                     | ההעדפות שלי 🗱   | \$n.≑<br>▼ | ¢ קמפיין<br>▼ | התגובה האחרונה ¢<br>▼ | טלפון ראשי ¢<br>ד | שם מלא 🗢<br>ד |
| 21-10-2020<br>11:43  |                                     | זערכת           | מנהל ו     | -             |                       | 021102020         | test102020    |

## יש ללחוץ על כפתור "Smtp config"

| <b>Digital</b>                                               |                                | ~ הקלד לחיפוש                                               |                                                 |                          |
|--------------------------------------------------------------|--------------------------------|-------------------------------------------------------------|-------------------------------------------------|--------------------------|
| דף בית > ההעדפות של 🔅                                        | לי > מנהל מערכת                |                                                             |                                                 |                          |
| חפש הגדרות                                                   | •                              |                                                             | stin                                            | SMTRO                    |
| <ul> <li>בקרה למשתמש וגישה</li> <li>ניהול מודולים</li> </ul> |                                | <b>ההעדפות שלי</b><br>צפה בפרטי משתמש " <b>מנהל מערכת</b> " |                                                 | SMIPCO                   |
| אוטומציה <                                                   | פרטים כללים                    |                                                             |                                                 |                          |
| הגדרות <                                                     | Default user                   | לא                                                          | הרשאה לפתיחה או מיזוג של ליד קיים 🦯             | לא                       |
| שיווק ומכירות <                                              | שם משתמש                       | admin                                                       | אימייל ראשי                                     | support@fixdigital.co.il |
| מלאי <                                                       | גישה להצגת משתמשים שהוקצו      | cl                                                          | שם פרטי 🦯                                       |                          |
| ההעדפות שלי 🗸                                                | שם משפחה                       | מנהל מערכת                                                  | אדמין 🦯                                         | כן                       |
| העדפות אישויות                                               | תפקיד                          | מנהל מכירות                                                 | ברירת מחדל לצפיה במובילים                       | היום                     |
| בנדבות לוח ווונב                                             | סטטוס                          | פעיל                                                        | גישה מ IP מסויימים                              |                          |
|                                                              | אפשר גישה מכל IP               | כן                                                          | להסתיר תצוגה במוקצה ל (להציג רק ביומן) 🦯        | לא                       |
| התגים שלי                                                    | ביטול עריכת מקוצרת בטבלת פניות | לא                                                          | לאפשר תיאום פגישה באותו זמן 🦯                   | לא                       |
| אינטגרציה <                                                  | Default Processes              | {Leads":{"name":"Leads","tabid":"7","process":""}"}         | . לא לבדוק אם כמה מחשבים מחוברים לאותו משתמש. 🦯 | כן                       |
| 🖌 הרחבות                                                     | Hide not held calendar events  | כן                                                          | VoiceCenter user code 🥢                         |                          |
| הגדרות נוספות <                                              | VoiceCenter code               |                                                             | Show my only items in filters 🥢                 | לא                       |

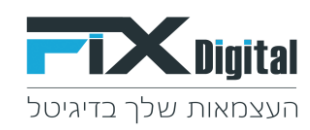

## "Add SMTP Settings" במסך זה יש ללחוץ על כפתור

| התחל סיוו מודוך קיצורי דוך לפיו |                         |           | . <u>*</u>         | לד לחיפוש | rpa Q     |             |       |
|---------------------------------|-------------------------|-----------|--------------------|-----------|-----------|-------------|-------|
|                                 |                         |           |                    |           |           | VGSUSERSM   | ітр 💼 |
|                                 |                         | VGS One S | STMP per User      |           |           |             |       |
|                                 |                         |           |                    |           |           |             |       |
| Add SMTP Settings               | _                       |           |                    |           |           |             |       |
| פעולות                          | Requires Authentication | From Name | From email address | Password  | SMTP User | SMTP Server |       |
| פעולות                          | Requires Authentication | From Name | From email address | Password  | SMTP User | SMTP Server |       |

#### במסך הבא יש למלא את פרטי החיבור

| ¬ הקלד לחיפוש | <b>Digital</b> |
|---------------|----------------|
|               | VGSUSERSMTP    |

#### VGS One STMP per User

| SMTP Server  |
|--------------|
| SMTP User    |
| Password     |
| From Name    |
| From Address |
| Auth         |

ביטול שמירה

# יש למלא את <u>כל</u> השדות בפרטים הבאים:

| כתובת שרת הדוא"ל                      | SMTP Server  |
|---------------------------------------|--------------|
| דוא"ל המשתמש                          | SMTP User    |
| סיסמה                                 | Password     |
| כאן יש למלא את כתובת הדוא"ל של המשתמש | From Name    |
| כאן יש למלא את כתובת הדוא"ל של המשתמש | From Address |

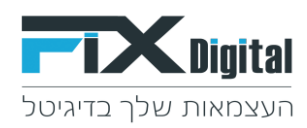

| Auth | ע לסמן ב ∨ |
|------|------------|
|      |            |

בשדה SMTP Server נזין את כתובת SMTP של שרת הדוא"ל שלכם. לדוגמא: שרת דוא"ל Gmail נמלא את הכתובת: ssl://smtp.gmail.com:465 שרת דוא"ל 365Outlook Office את הכתובת": tls://smtp.office365.com:587

### בסיום יש ללחוץ על כפתור שמירה ולקבל את המסך הבא:

| ¥ | נחל סיור מודרך ק | na                      |                          | ~                        |          | Q הקלד לחיפוש            | <b>T</b> Digi            |            | Digital |
|---|------------------|-------------------------|--------------------------|--------------------------|----------|--------------------------|--------------------------|------------|---------|
|   |                  |                         |                          |                          |          |                          |                          | GSUSERSMTP | ==      |
|   |                  |                         |                          |                          |          |                          |                          |            |         |
|   |                  |                         |                          | VGS One STMP pe          | er User  |                          |                          |            |         |
|   |                  |                         |                          |                          |          |                          |                          |            |         |
|   | פעולות           | Requires Authentication | From Name                | From email address       | Password | SMTP User                | SMTP Server              |            |         |
|   | Ē                | Yes                     | support@fixdigital.co.il | support@fixdigital.co.il | *******  | support@fixdigital.co.il | ssl://smtp.gmail.com:465 |            |         |

אם לא קיבלתם את המסך הבא יש לוודא שכל הפרטים נכונים ולהזין שוב

הערות:

יש להגדיר במערכת הדוא"ל שלכם לאפשר לאפליקציות לא מורשות לגשת לדוא"ל לדוגמא מסך הרשאות בחשבון גוגל

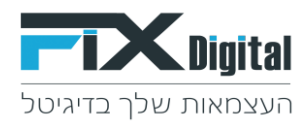

G Less secure apps X

https://myaccount.google.com/lesssecureapps?pli=1

| ÷ | Less secure apps                                                                                                    |
|---|----------------------------------------------------------------------------------------------------|
|   | Some apps and devices use less secure sign-in technology, which makes your account more vulnerable.<br>You can <b>turn off</b> access for these apps, which we recommend, or <b>turn on</b> access if you want to use them<br>despite the risks. Learn more |
|   | Allow less secure apps: ON                                                                                                    |
|   |                                                                                                    |
|   |                                                                                                    |
|   |                                                                                                    |

יש לוודא שהגדרת שמופעל הגדרות שימוש ב-POP ו IMAP לדוגמא מסך -IMAP – בחשבון גוגל

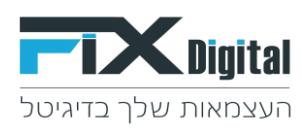

| כללי תוויות דואר נכנס חשבונות מסננים וכתובות חסומו              | ת העברה ו-POP/IMAP תוספים צ׳אטים ופגישות מתקדם אופליין עיצובים           |
|-----------------------------------------------------------------|--------------------------------------------------------------------------|
| העברה לנמענים:                                                  | הוספת כתובת להעברה                                                       |
| מידע נוסף                                                       |                                                                          |
|                                                                 | טיפ: אפשר גם להעביר רק חלק מהדואר, על ידי יצירת מסנן!                    |
| הורדת POP:                                                      | 1. מצב: POP מבוטל                                                        |
| מידע נוסף                                                       | 🔘 שימוש ב-POP לכ <b>ל הדואר 🤛</b>                                        |
|                                                                 | ס שימוש ב-POP רק עבור <b>דואר שיגיע מעתה והלאה</b> 🔾                     |
|                                                                 | בתיבת הדואר הנכנס POP שמור עותק של דואר Fix Digital בתיבת הדואר הנכנס 2. |
|                                                                 | <b>3. הגדרת לקוח האימייל</b> (לדוגמה, Outlook, Eudora, Netscape Mail)    |
|                                                                 | הוראות הגדרה                                                             |
| :IMAP גישה באמצעות                                              | מצב: IMAP פועל                                                           |
| (IMAP-גישה אל דואר Fix Digital דרך לקוחות אחרים העושים שימוש ב) | <ul> <li>هولأת IMAP</li> </ul>                                           |
| מידע נוסף                                                       | ביטול IMAP                                                               |
|                                                                 | כאשר אני מסמן הודעה ב-IMAP כפריט שנמחק:                                  |
|                                                                 | 🔘 מחיקה אוטומטית מופעלת - עדכון מיידי של השרת. (ברירת מחדל)              |
|                                                                 | 🔾 מחיקה אוטומטית מושבתת - המתן לעדכון השרת על ידי הלקוח.                 |
|                                                                 | כאשר הודעה מסומנת כפריט שנמחק ונמחקת מתיקיית IMAP הגלויה האחרונה:        |
|                                                                 | 💿 אחסון הודעה זו בארכיון (ברירת מחדל)                                    |
|                                                                 | 🔾 ההודעה תעבור לאשפה                                                     |
|                                                                 | מחיקת ההודעה מיד ולתמיד 🔾                                                |
|                                                                 | מגבלות גודל התיקייה                                                      |
|                                                                 | ללא הגבלה על מספר ההודעות בתיקיית IMAP (ברירת מחדל)                      |
|                                                                 | ⊂ תיקיות IMAP לא יכילו יותר ממספר זה של הודעות 1,000 💌                   |
|                                                                 | הגדרת לקוח האימייל (לדוגמה iPhone ,Thunderbird ,Outlook)                 |
|                                                                 | הוראות הגדרה                                                             |
|                                                                 | שמירת השינויים ביטול                                                     |
|                                                                 |                                                                          |